### Reconfigurable Architecture (6)

### osana@eee.u-ryukyu.ac.jp

## Previously in this class...

- \* Verilog-HDL syntax and design
  - Circuit description, Module hiearchy, Testbench, parameter... \*
  - Design flow for simulation and implementation

## Productivity in Software Design

- \* Design reuse
  - \* Once written, use again and again: write a clean code!
- Share codes if everyone want it
  - Libraries: printf(), STL, BLAS, FFTW, OpenCV, ... \*

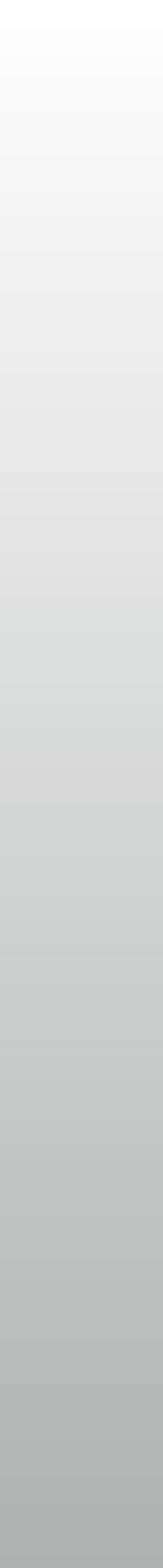

## Examples of Libraries in Software

- \* Mathematics: fast, optimized implementations of frequently-used algorithms
  - BLAS (Basic Linear Algebra Subprograms)
  - FFTW (Fastest Fourier Transform in the West)
- Image processing: read/write various image formats, or do transformations
  - \* OpenJPEG, libPNG, ImageMagick, OpenCV, ...

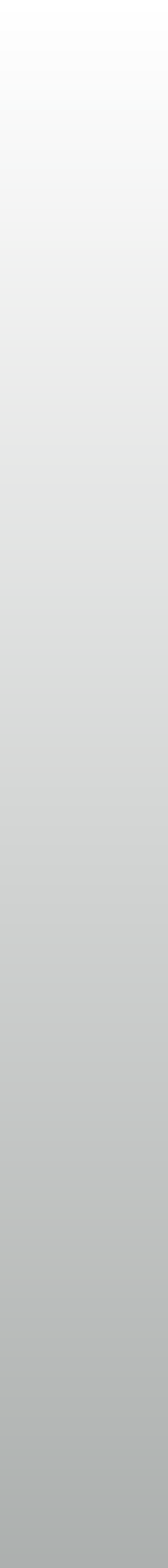

### Same in Hardware Design

- \* Example of complicated stuff: Floating-point arithmetics
  - I bit sign x 52bit fraction x 2(11bit exponent)
  - \* Fraction is always I.XXXX (must be adjusted with exponent)
  - Exponent biased by 1023 (exponent=1023 means x2<sup>0</sup>)
- Fraction and exponent must be calculated separately and together :(
  - \* Never want to implement FP operators again and again...

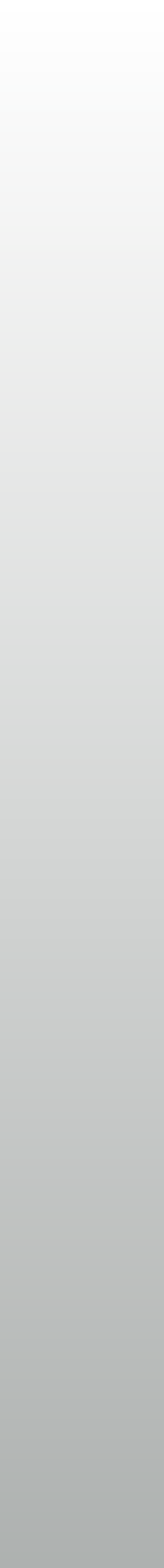

### Software vs Hardware

- Connecting software components are simple
  - \* Argument, function call and return value
- \* In hardware, procedure and timing is crucial
  - Protocol in time-space is important
  - Verification is difficult and time consuming

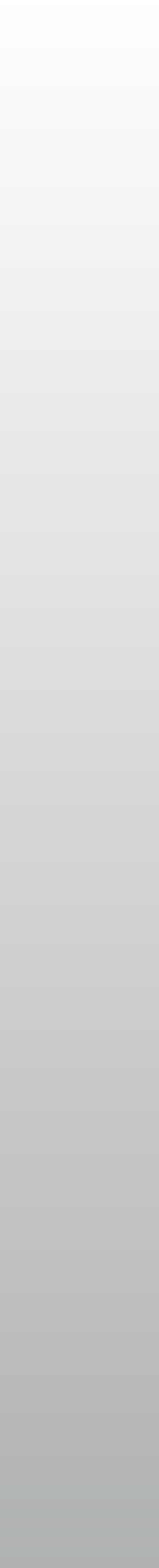

## Design easier with IP cores

- \* IP (Intellectual Property) cores: functional blocks
  - Blackbox modules (sometimes source code is provided, but usually not) \*
    - Simulation with IP cores is possible
  - **Interface specification** is important and well documented \*
  - \* Many IP core comes with user-configurable parameters

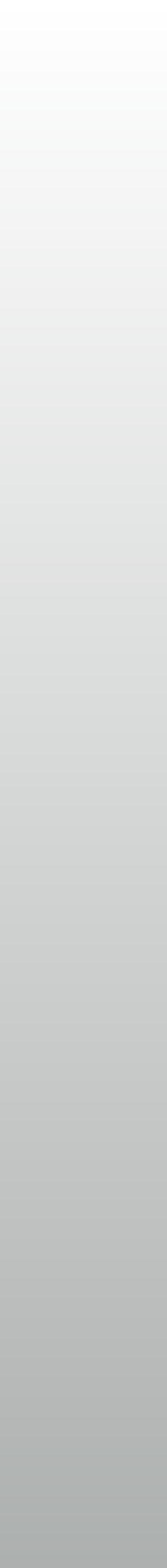

### Hard IP vs Soft IP

- \* Soft IP: Constructed on FPGA's logic cells, as our HDL is mapped
  - \* Flexible in number, location and functionality
  - \* May be a pressure on logic utilization
- \* Hard IP: "Ready-made" function block on FPGA chip
  - \* Memory blocks, DSP arithmetics, Ethernet MAC, ARM processor, PCIe, ...
  - Less flexible and number is limited, but very fast

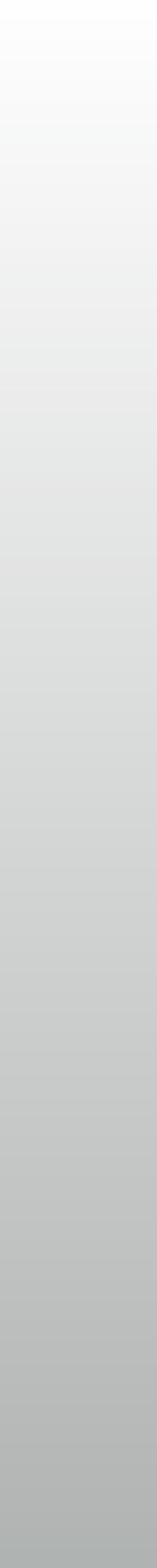

### Where to IP cores

- In IP management tools of design suites
  - \* Vivado has IP Integrator: supports both free and charged IP cores
- Downloadable RTLs: OpenCores.org and many other per-project sites
- Downloadable RTL generator: FloPoCo (Floating point tools) and similar tools \*

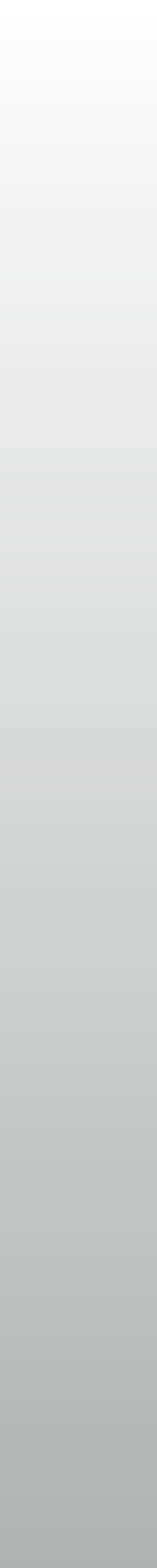

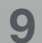

# IP cores: pros and cons

- Pros: Designs made easier
  - Usually faster and/or smaller than hand-written HDL designs
- Cons: Designs made harder
  - \* IP core behavior must be considered in HDL-written modules
  - May be a problem when migrating to ASICs or other FPGAs \*

## IP cores vs Designers

- \* Things to know
  - Interface, or module ports: How each port signals acts
    - \* Many IP cores have some standard compliant interface ports
  - \* Parameters: what is configurable in the IP core

### Interface standards

- Connect IP cores directly, like drawing block diagram
  - \* Requires common interface  $\rightarrow$  standards are defined
    - AXI4 (Xilinx / ARM), Avalon (Intel), Wishbone (OpenCores)
  - Block-diagram based design tools
    - IP Integrator (Xilinx), Qsys (Inte \*

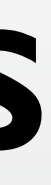

### What is Interface standard?

- \* How to connect sender and receiver
  - \* "Are you ready?" → "Yes / Wait!"
  - \* "Here data is" → "OK / Wait!"
  - \* "Over"

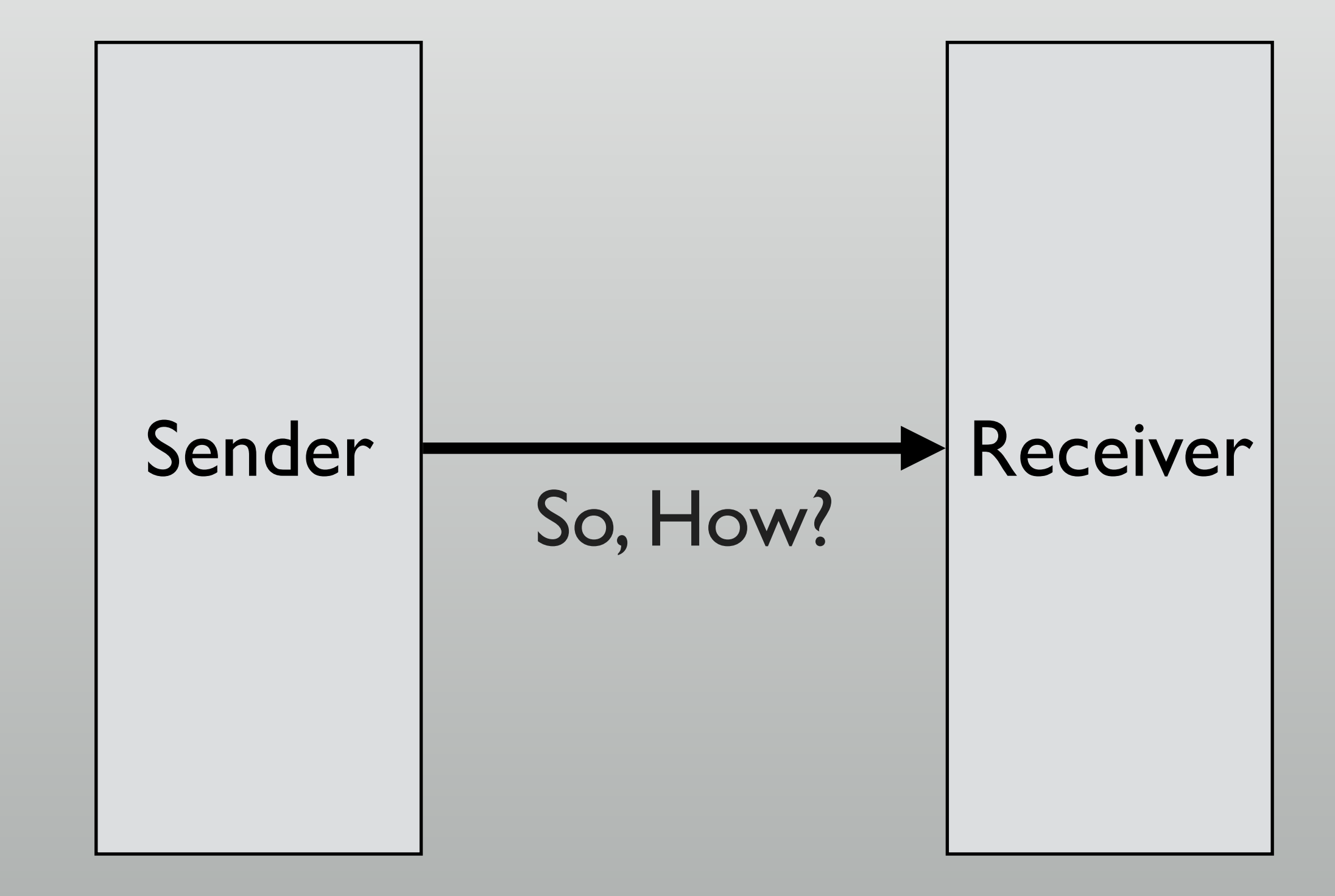

# Well-used interface types

- \* Memory type
  - \* Access with address to read/write
  - Random access order is possible for both reads and writes
- Stream type
  - Data transfer in single direction \*
  - Read in written order only

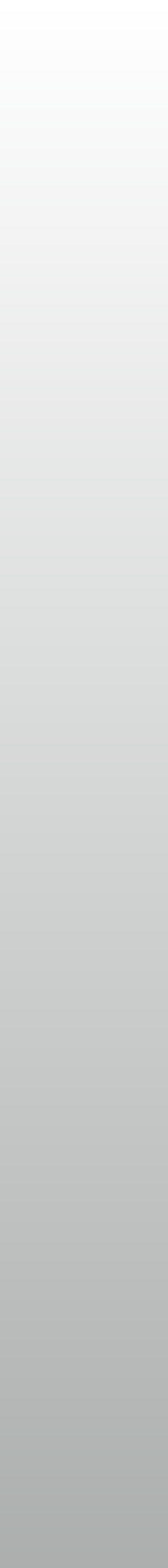

### **Block RAM interface** CLK WEN 2 3 **ADDR** 13 DIN 12 X DOUT

- Write data: same time with address
- \* Read data: I clock later than address

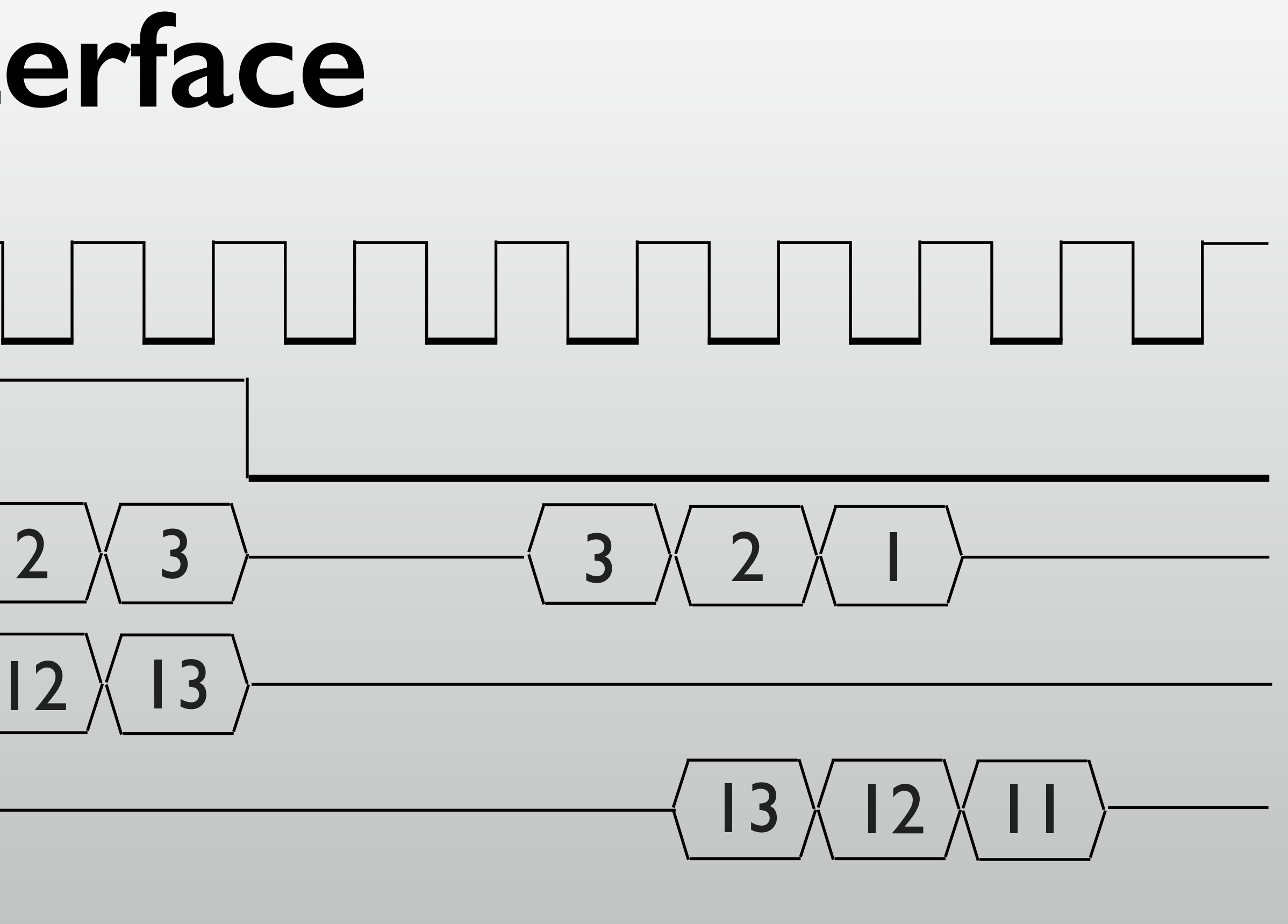

### Simple stream transfer

- Both synchronous to same clock
- Data is free-running
  - \* with validity signal

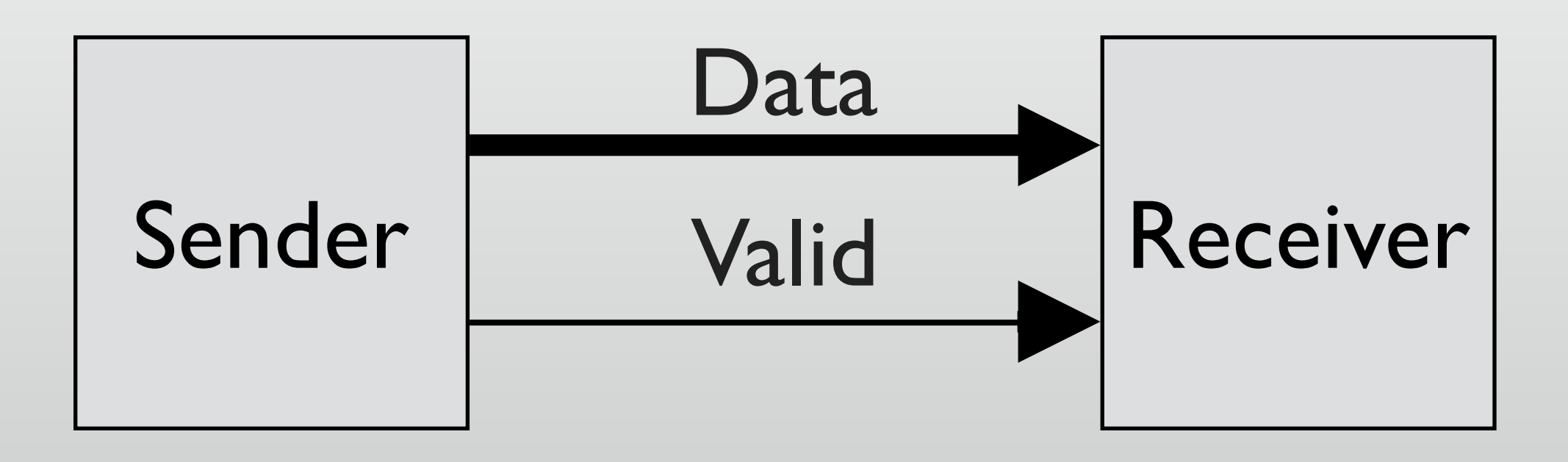

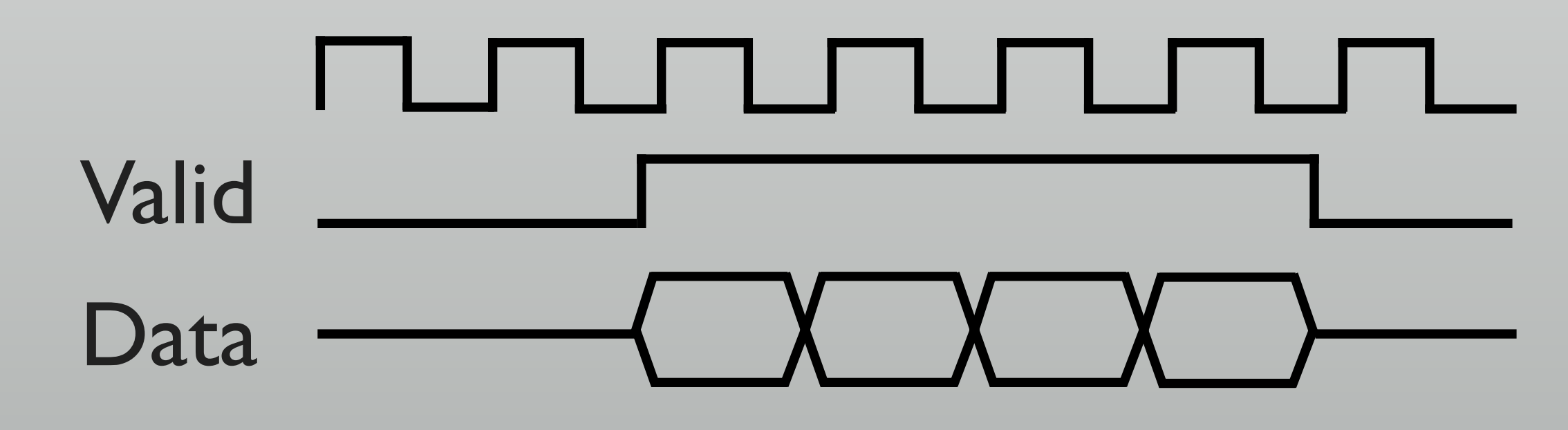

### Sender/receiver handshake

- Check status each other
  - \* VALID + READY
  - Next data sent when both are ready to send/receive

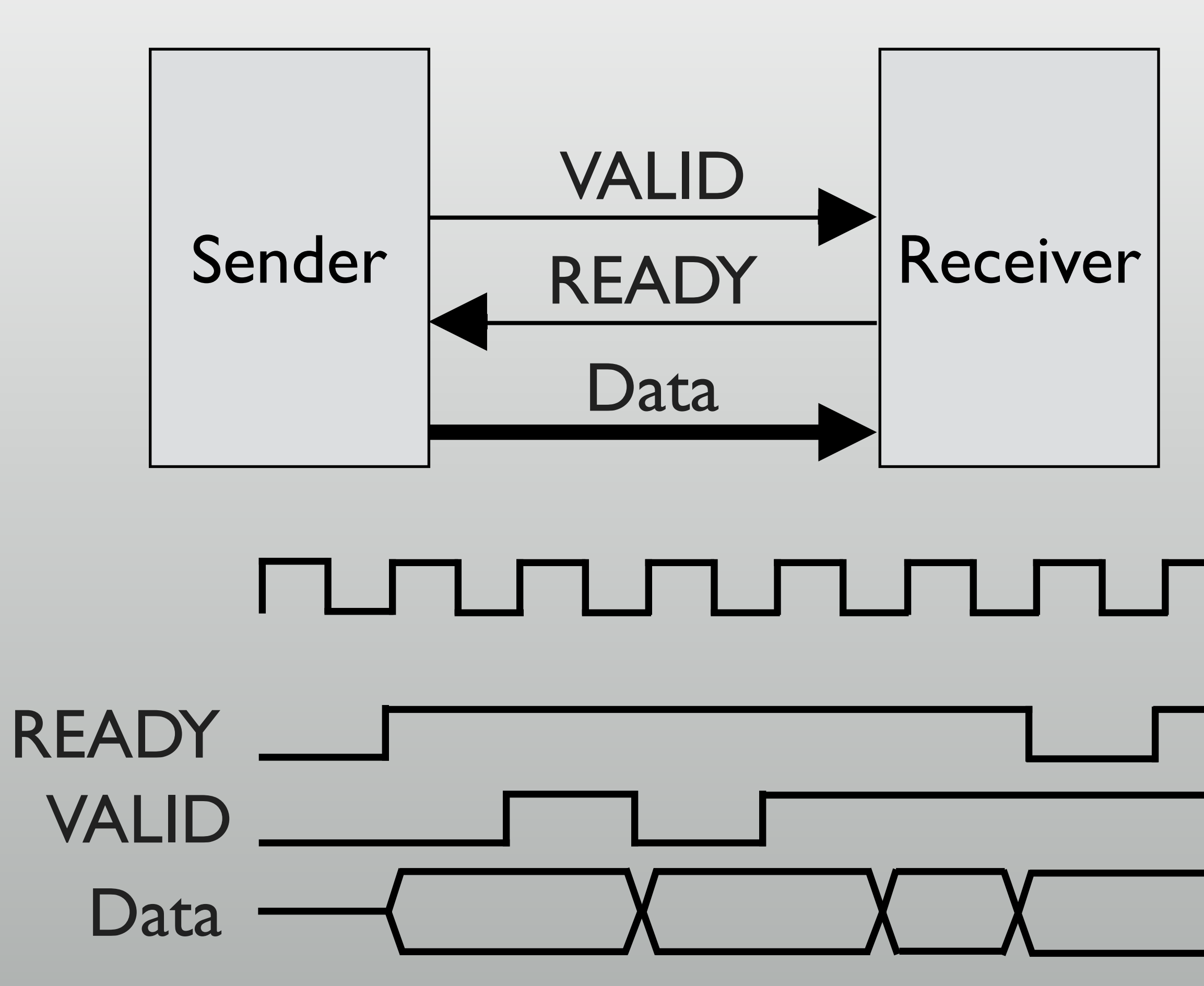

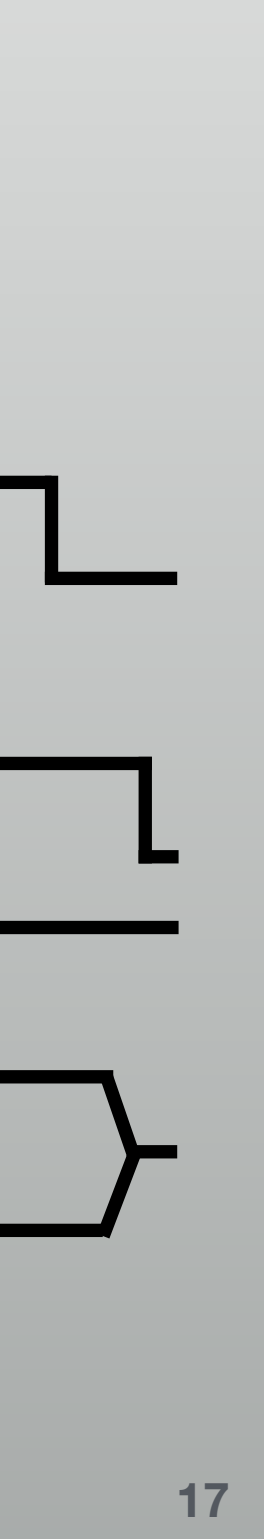

### Interface variations

- \* Both memory type and stream type has many options
  - \* AXI4 has both types and many options
  - \* Can be connected together, though
    - \* Even memory  $\leftarrow \rightarrow$  stream connection is possible with adapter IPs

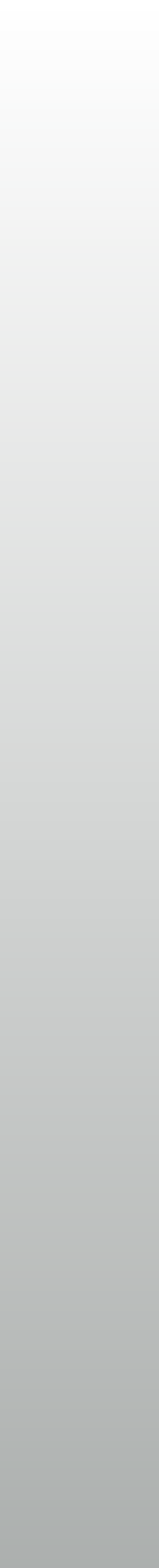

# **Typical IP cores for FPGAs**

- \* On-chip memory: BlockRAM or FIFOs
- Floating-Point operators
- PCI Express, Ethernet and many other standard interfaces \*

### \* Clock managers: to generate clock signals with different frequency or phase

## Today's exercise

- Using clock manager (CMT: Clock Management Tile)
  - LED flashing at 100MHz and 150MHz
- BlockRAM
  - Stopwatch version 2 with lap time feature

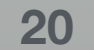

## CMT (6 available on Artix-7 100)

- \* PLL (Phase Locked Loop) + DLL (Delay Locked Loop) \* PLL uses VCO (voltage controlled oscillator), DLL uses delay lines instead
- **\*** Features:
  - Phase shift of 90°, 180° and 270°
  - Frequency generation by double, or with multipliers and dividers
- Multiply by n / divide by m of input frequency

# Block RAM (135 available on Artix-7 100)

- \* 36kb dual port memory blocks, distributed all over the FPGA chip
  - \* Can be accessed individually or in parallel, provides a great bandwidth
  - \* Configurable width x depth of Ix32k, 2x16k, 4x8k, 9x4k, 18x2k, 36x1k
- Also available as 2 independent 18kb RAM blocks
- \* Or even as a large RAM by concatenating

# Exercise I: LED flashing with CMT

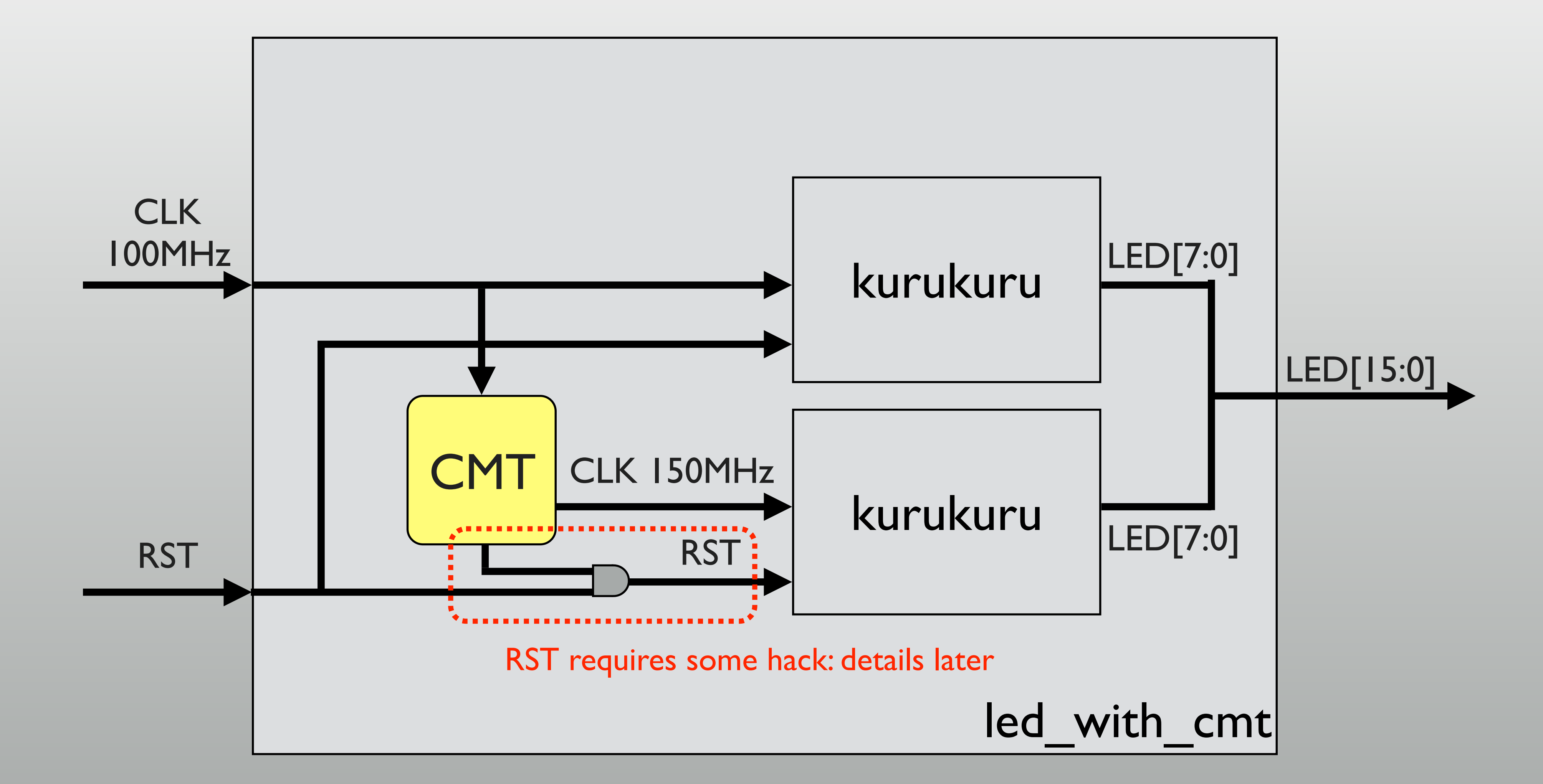

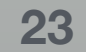

## **Exercise I HOWTO**

- Design sources, constraints, testbench are in ip-lab/lab l/src
  - But there's no CMT
  - Open IP Catalog after all sources are set in project

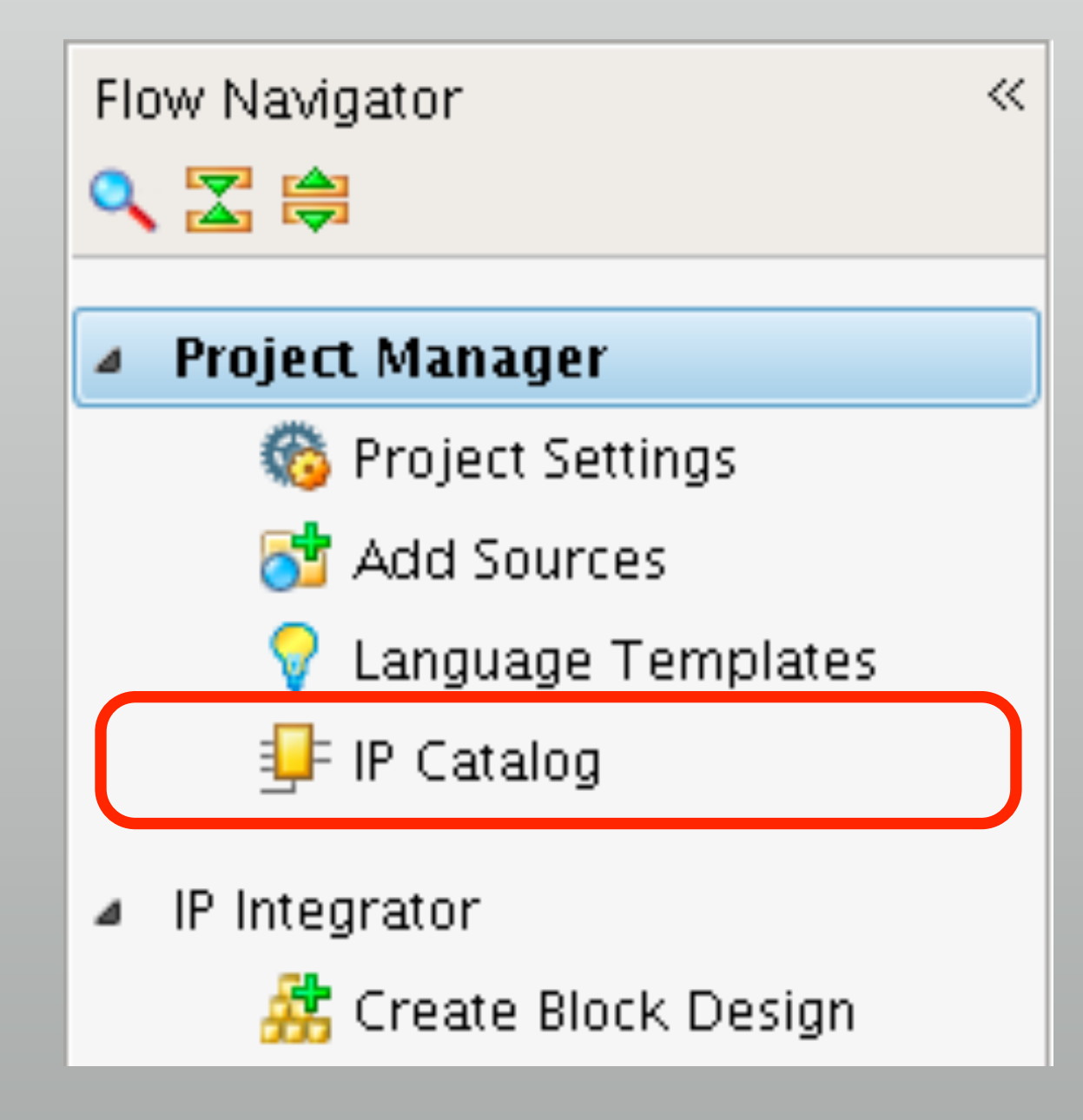

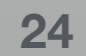

### IP Catalog

- List of available IP cores
  - Launch Clocking Wizard to use CMT
    - ★ FPGA Features & Design → Clocking → Clocking Wizard

### \Sigma Project Summary 🗙 🐓 IP Catalog 🗙 🖹 Search: 🔍 X **1** AXI4 Status | License | VLNV Name Alliance Partners 🔄 🗁 Automotive & Industrial 🔍 📴 🕸 🔍 🔍 <u>\_</u> Basic Elements 🍽 🗁 🗁 🔍 🏟 🗁 Communication & Networking 💁 📴 Debug & Verification 🖗 🗁 Digital Signal Processing 🧇 🔄 Embedded Processing O, 🜵 🗁 FPGA Features and Design 🖗 🗁 Clocking 6 🔰 🖵 📴 Clocking Wizard AXI4 Production Included xilinx.com. 🏟 📴 IO Interfaces Ł 🛛 🏟 🗁 Soft Error Mitigation 🗣 🗁 System Management 🍳 🗁 XADC 💁 🗁 Math Functions 🐢 🗁 Memories & Storage Elements 💁 🗁 Standard Bus Interfaces 💁 🗁 Video & Image Processing Details **Clocking Wizard** Name: 5.1 (Rev. 4) Version: Interfaces: AXI4 Description: The Clocking Wizard creates an HDL file (Verilog or VHDL) that contains a clocking circuit custom Status: <u>Production</u> Liconco<sup>.</sup> Included

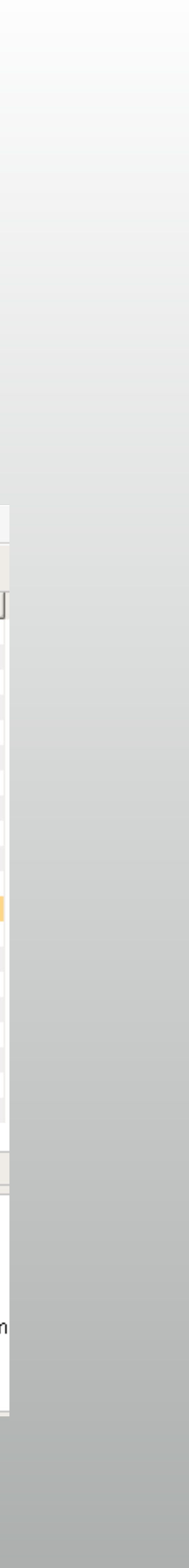

# Clocking Wizard (1/2)

- \* Set the module name
  - Default isn't good to avoid unexpected overwrite...!
- Set the input frequency (100MHz)

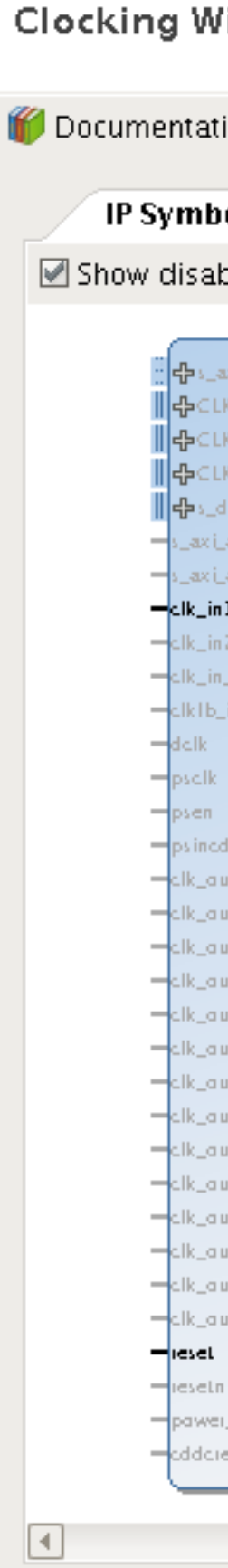

00

|                           | X Customize                                     | IP                             |                                 |
|---------------------------|-------------------------------------------------|--------------------------------|---------------------------------|
| ard (5.1)                 |                                                 |                                |                                 |
| 📄 IP Location 🗔 Switch to | o Defaults                                      |                                |                                 |
|                           |                                                 |                                |                                 |
| Resource                  | <ul> <li>Component Name [cmt_100_150</li> </ul> | *****                          |                                 |
| ports                     | Clocking Options Output Cloc                    | ks MMCM Settings Port Renaming | Summary                         |
|                           | Brimiting                                       |                                |                                 |
| D                         |                                                 |                                |                                 |
| D                         |                                                 |                                |                                 |
| D                         | C MMCM OT LL                                    |                                |                                 |
|                           | Clasking Factures                               | littor Opti                    | mization                        |
|                           | Clocking Features                               | jitter Opti                    | mization                        |
|                           | Frequency Synthesis                             | Minimize Power                 | Poloncod                        |
| CLKFB_OUT_D-              |                                                 |                                | balanceu                        |
| psdane -                  | 🗹 Phase Alignment 📃 :                           | Spread Spectrum 🛛 🔾 I          | Minimize Output Jitter          |
| clk_out1 -                |                                                 | 0.1                            |                                 |
| clk_aut3 =                | 🗌 Dynamic Reconfig 📃                            | Dynamic Phase Shift 🛛 🔍 🛛      | Maximize input jitter filtering |
| cik_aut4 =                |                                                 |                                |                                 |
| clk_out6 -                | Safe Clock Startup                              |                                |                                 |
| clk_out7 -                |                                                 |                                |                                 |
| input_clk_stapped =       | Dynamic Reconfig Interface Options              |                                |                                 |
| clk1b_stapped =           |                                                 |                                |                                 |
| lacked -<br>cddcdane -    | © AXI4Lite O DRP                                | Phase Duty Cycle Config        |                                 |
|                           |                                                 |                                |                                 |
|                           |                                                 |                                |                                 |
|                           | Input Clock Information                         |                                |                                 |
|                           | Input Clock Input Fr                            | reguency(MHz)                  | Jitter Options Input litter     |
|                           | Primary 100.000                                 | 10000 - 800.000                | UI <b>v</b> 0.010               |
|                           |                                                 | 60.277 130.755                 |                                 |
|                           | LI Secondary 100.000                            | 60.377 - 120.755               | 0.010                           |
|                           |                                                 |                                |                                 |
| ►                         |                                                 |                                |                                 |

ОК

Cancel

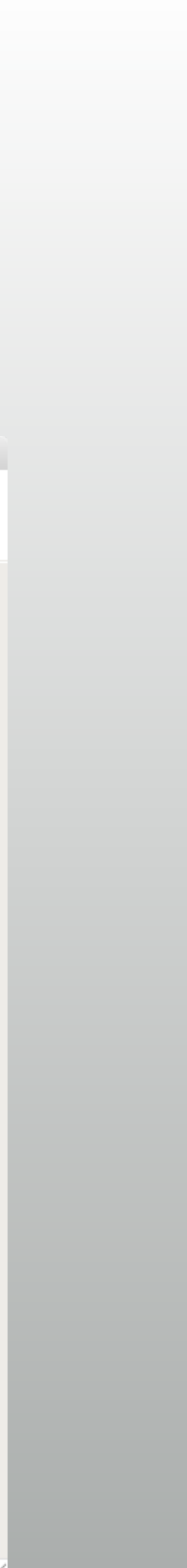

# Clocking Wizard (2/2)

- \* Set output frequency
  - "Requested" and "Actual"
     are sometimes different
  - Because multiplier / divider
     has some restriction
    - \* ex) Try 123.0MHz

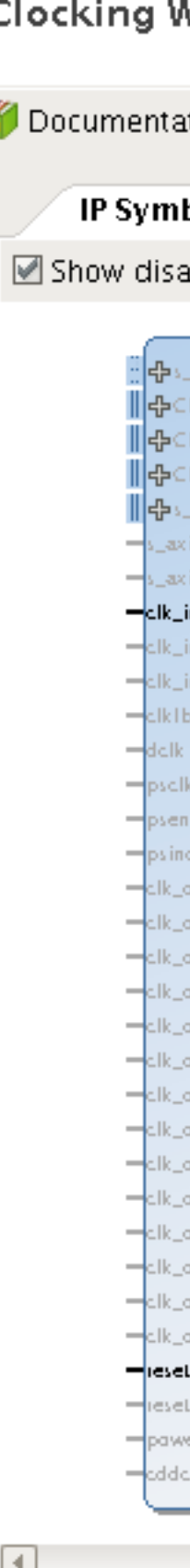

X Customize IP

### Clocking Wizard (5.1)

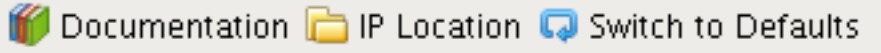

| bol Re:               | source                                 | Component | Name 🛛      | :mt_100_150          |                |                      |            |                 | 8        |
|-----------------------|----------------------------------------|-----------|-------------|----------------------|----------------|----------------------|------------|-----------------|----------|
| abled poi             | ts                                     | Clockin   | g Option:   | S Output Clocks      | MMCM Se        | ttings Port Renaming | Summa      | iry             |          |
| ax i_lite             |                                        | The phase | e is calcul | ated relative to the | e active input | t clock.             |            |                 | <b>^</b> |
| LK_IN1_D              |                                        |           |             | Output Freq (MH      | lz)            | Phase (d             | egrees)    |                 | Duty Cy  |
| LK_IN2_D<br>LKFB_IN_D |                                        | Output C  | lock        | Requested            | Actual         | Requeste             | ed 🦾       | Actual          | Reques   |
| jdip<br>Ljacik        |                                        | Clk_ou    | ıt 1        | 150.000              | 8 150.00       | 0 0.000              | 8          | 0.000           | 50.000   |
| ijaresetn<br>in 1     |                                        | Clk_ou    | ıt2         | 100.000              | N/A            | 0.000                |            | N/A             | 50.000   |
| in 2<br>in_sel        | CLKF8_OUT_D4                           | CIK_OU    | it3         | 100.000              | N/A            | 0.000                |            | N/A             | 50.000   |
| o_in                  | psdane =<br>clk_aut1 =                 | CIK_OU    | it4         | 100.000              | N/A            | 0.000                |            | N/A             | 50.000   |
| r<br>I cdec           | clk_aut2 =<br>clk_aut3 =               | CIK_OU    | it5         | 100.000              | N/A            | 0.000                |            | N/A             | 50.000   |
| nutl_ce<br>nutl_ch    | clk_aut4 =<br>clk_aut5 =               | CIK_OU    | it6         | 100.000              | N/A            | 0.000                |            | N/A             | 50.000   |
| out2_ce<br>out2_ch    | clk_out7 =<br>clklo_out =              | CIK_OU    | it7         | 100.000              | N/A            | 0.000                |            | N/A             | 50.000   |
| out3_ce<br>out3_ch    | input_clk_stapped =<br>clk1b_stapped = |           |             |                      |                | Clocking Feedback    | ;          |                 |          |
| aut4_ch               | lacked -                               |           | LUCK SE     |                      |                | Source               |            |                 | Signalin |
| out5_ce<br>out5_ch    |                                        | Out       | nut Cloc    | k Sequence N         | umher          | Dource               |            |                 | Jignam   |
| out6_ce               |                                        |           | put ciot    |                      |                | Auto                 | omatic Co  | ntrol On-Chip   | ¢        |
| sul7_ce               |                                        |           | k_out1      | 1                    |                | O Auto               | motic Co   | ntrol Off, Chip | C        |
| aut7_ch               |                                        | cl        | k_out2      | 1                    |                | U Auto               | innanie eu | na or on-emp    |          |
| Ln                    |                                        | cl        | k_out3      | 1                    |                | 🔾 User               | r-Control  | led On-Chip     |          |
| er_dawn               |                                        | c c       | k_out4      | 1                    |                | 0.000                | Cantural   | lad Off Chin    |          |
| per                   |                                        | c         | k_out5      | 1                    |                | U User               | -Control   | ieu ori-chip    |          |
|                       | Þ                                      | -         |             |                      |                |                      |            |                 |          |

ОК

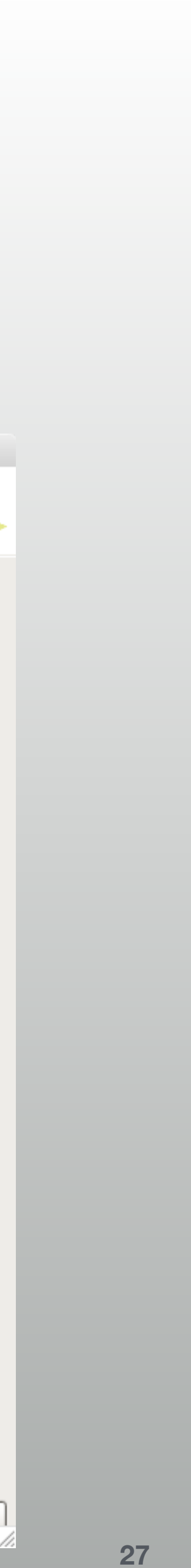

## Running simulation

- \* DLL locks at 2.7us
  - \* LOCKED goes high
  - This must be added to
     RST condition
  - Check source code for detail

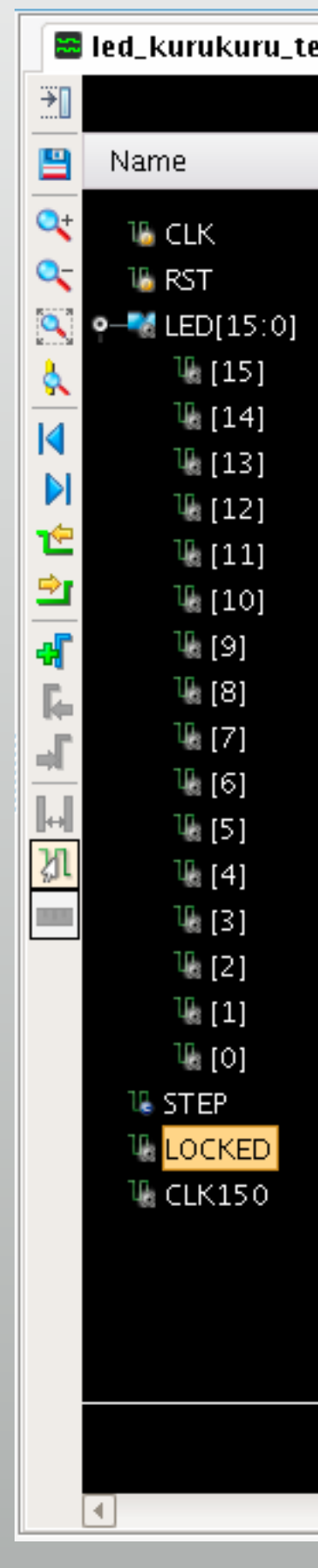

| est_behav.wcfg | ×      |          |                 |           |                  |                   |                 | ×قا         |
|----------------|--------|----------|-----------------|-----------|------------------|-------------------|-----------------|-------------|
|                |        |          |                 |           | 2,727.50         | ) <mark>ns</mark> |                 |             |
|                | Value  |          | 12 500 ps       | 12 600 ps | 12 700 ns        | 12 800 ps         | 17 900 ns       | 13 000 ns   |
|                |        |          |                 |           | 2,~~ 13          |                   |                 |             |
|                | 0      | IUUUUUU  |                 |           |                  |                   |                 |             |
|                | 0      | <u> </u> | V               | <u> </u>  |                  |                   | V.W.W.V         |             |
|                | 1      |          |                 |           |                  |                   |                 |             |
|                |        |          |                 |           |                  |                   |                 |             |
|                | 0      |          |                 |           |                  |                   |                 |             |
|                | о<br>О |          |                 |           |                  |                   |                 |             |
|                | ů<br>O |          |                 |           |                  |                   |                 |             |
|                | 0      |          |                 |           |                  |                   |                 |             |
|                | 0      |          |                 |           |                  |                   |                 |             |
|                | 0      |          |                 |           |                  |                   |                 |             |
|                | 1      |          |                 |           |                  |                   |                 |             |
|                | 0      |          |                 |           |                  |                   |                 |             |
|                | 0      |          |                 |           |                  |                   |                 |             |
|                | 0      |          |                 |           |                  |                   |                 |             |
|                | 0      |          |                 |           | <u> </u>         |                   |                 |             |
|                | 0      |          |                 |           | <u> </u>         |                   |                 |             |
|                | 0      |          |                 |           | <u> </u>         |                   |                 |             |
|                | 0      |          |                 |           |                  |                   |                 |             |
|                | 10.0   |          |                 |           | 10.0             |                   |                 |             |
|                | 1      |          |                 |           |                  |                   |                 |             |
|                | 0      | UUUUUUUU | UUUUUUUUUUUUUUU |           | INNTN NUNNNNNNNN | սոհորորորորորորոր | JULUUUUUUUUUUUU | Thomananana |
|                |        |          |                 |           |                  |                   |                 |             |
|                |        |          |                 |           |                  |                   |                 |             |
|                |        |          |                 |           |                  |                   |                 |             |
|                |        |          |                 |           |                  |                   |                 |             |
|                |        |          |                 |           |                  |                   |                 |             |
| Þ              | A D    |          |                 |           |                  |                   |                 | •           |
|                |        |          |                 |           |                  |                   |                 |             |

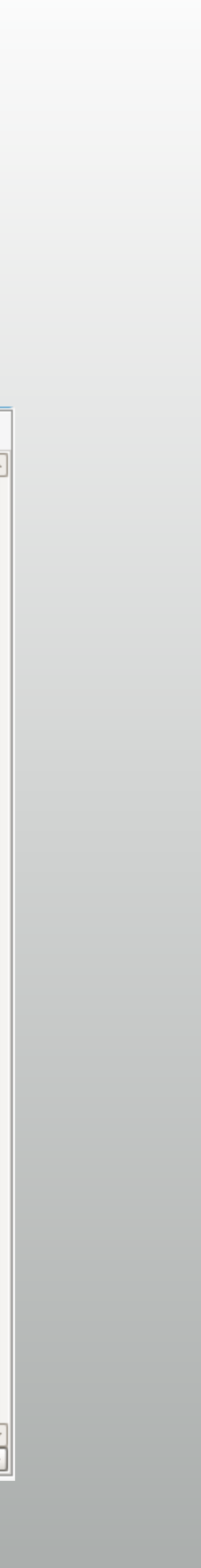

### To instantiate generate core...

- \* The module's port definition is necessary
  - Opening the generator GUI is not very effective
  - Find the core in "IP sources", then there's "Implementation template"
    - .veo is the template for Verilog

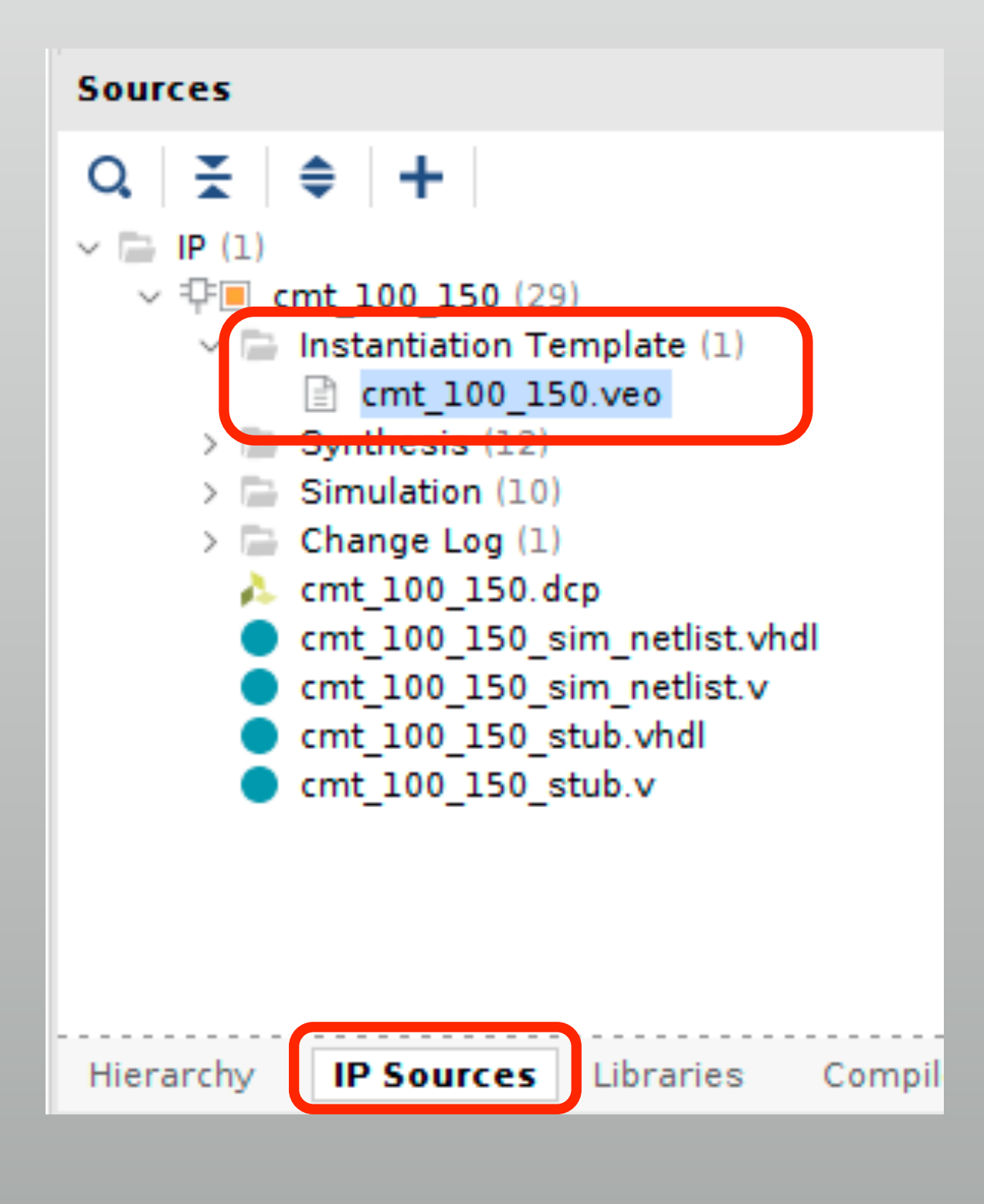

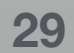

### Where's generated cores?

- \* project\_l/project\_l.srcs/sources\_l/ip/cmt\_l00\_l50/
  - Enough good for exercise or one-time test project
  - \* Not good when migrating a test to large, complete project
    - \* For large projects, managing IP cores separately is good

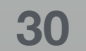

### IP Location: manage cores outside

- \* "Manage IP" in Vivado startup screen
  - Make a IP Location to manage generated IP cores outside an RTL project

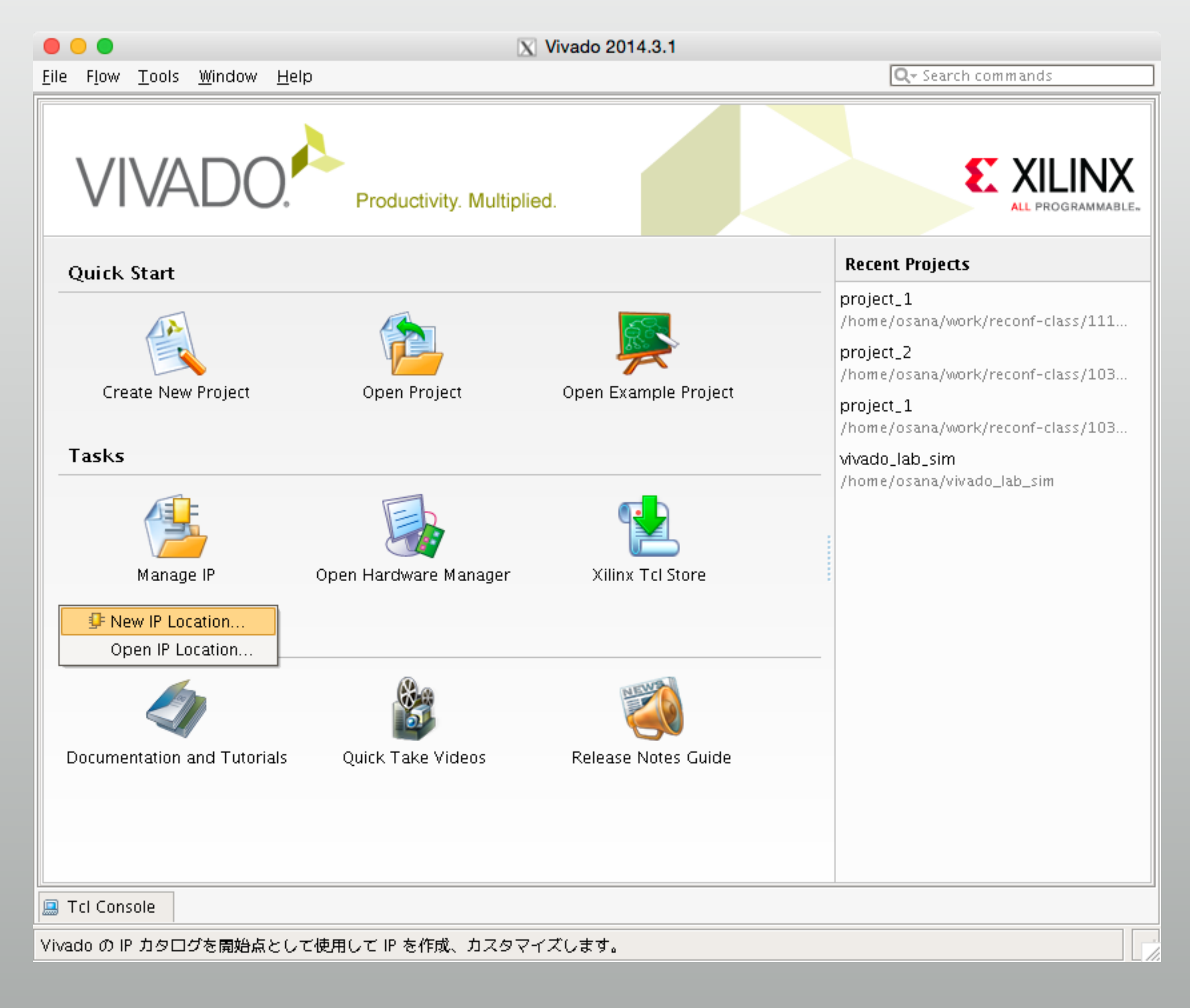

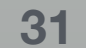

# Looks very similar to RTL project

|                                                                       | X New IP Location                                     |
|-----------------------------------------------------------------------|-------------------------------------------------------|
| Manage IP Settings<br>Set options for cr                              | eating and generating IP.                             |
| Part:<br>Target language:<br>Target simulator:<br>Simulator language: | xc7a100tcsg324-1   Verilog   Vivado Simulator   Mixed |
| IP location:                                                          | /home/osana/work/reconf-class/1110/core               |
|                                                                       | < <u>B</u> ack <u>N</u> ext > <u>Finish</u> Cancel    |

### To use the core, add generated ".xci" or ".xcix" files to RTL project

|                                                        | 📉 Manage IP - [/home/osana/wo     | ork/reconf-class/1110/core] - Vivado 2014.3.1                                                                                                    |                                                                                                    |
|--------------------------------------------------------|-----------------------------------|----------------------------------------------------------------------------------------------------|----------------------------------------------------------------------------------------------------|
| <u>F</u> ile <u>E</u> dit <u>T</u> ools <u>W</u> indow | La <u>v</u> out ⊻iew <u>H</u> elp | Q- Search                                                                                                    | ) commands                                                                                                    |
| 🧦 😁 🕼 🖛 🐂 📉 🗙                                          | 🇠 🐝 🧐 🔚 Default Layout            |                                                                                                    |                                                                                                    |
| Project Manager – xc7a100                              | )tcsg324–1                        |                                                                                                    | ×                                                                                                    |
| Sources                                                | _ 🗆 🖻 ×                           | 🞐 IP Catalog 🗙                                                                                                    | □ @ ×                                                                                                    |
| 🔍 🔀 😂 📾 🔂 🛃                                            |                                   | ∑earch: Q-                                                                                                    |                                                                                                    |
| IP Sources                                             |                                   | Name   Alliance Partners   Automotive & Industrial   AXI Infrastructure   BaseIP   Basic Elements   Communication & Networking   Debug & Verification   Digital Signal Processing   Details   Select an IP to see details | ▲ 1 AX 4<br>▲ (4)<br>▲ (4) |
| Design Runs                                            |                                   |                                                                                                    | _ 🗆 🖻 ×                                                                                                    |
| 🔍 🔄 Name                                               | Constraints WNS                   | TNS WHS THS TPWS Failed Routes                                                                                                    | LUT FF BR                                                                                                    |
| Tcl Console                                            | ages <b>Pesign Runs</b>           |                                                                                                    |                                                                                                    |
|                                                        |                                   |                                                                                                    |                                                                                                    |

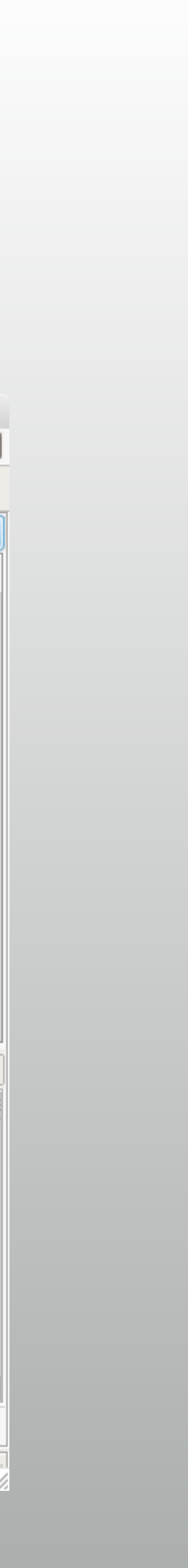

### **Exercise 2: Using Block RAMs**

### \* Make an IP location

- \* lab2/core
- Generate a Block RAM (32bit x 1024 · True dual port)

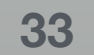

# **Block Memory Generator**

- \* Basic Elements →
   Memory Elements
  - Block and distributed memory
    - \* Hard IP (Block) or LUTs (distributed)
  - \* Block Memory for today

| 🛑 😑 🛑 📉 Ma                                                             | nage IP - [/hom           | e/osana/w | ork/red  | conf-class              | /1110/co                 | re] - Vivad        | lo 2014.3.1   |             |      |         |
|------------------------------------------------------------------------|---------------------------|-----------|----------|-------------------------|--------------------------|--------------------|---------------|-------------|------|---------|
| <u>F</u> ile <u>E</u> dit <u>T</u> ools <u>W</u> indow La <u>v</u> out | <u>V</u> iew <u>H</u> elp |           |          |                         |                          |                    | 🔍 - Sear      | rch command | ls . |         |
| 🧦 🖻 🕼 🖉 🐂 🐘 🗙 🍪 🐝                                                      | 🇔 😬 Default L             | .ayout    | -        | XXX                     | ي ا                      |                    |               |             |      |         |
| Project Manager – xc7a100tcsg324                                       | -1                        |           |          |                         |                          |                    |               |             |      | ×       |
| Sources                                                                | _                         |           | 9        | IP Catalog              | ×                        |                    |               |             |      | Ŀ ×     |
| 🔍 🛣 🖨 📷 🔂 🛃                                                            |                           |           | ₽        | Search:                 | 2-                       |                    |               |             |      |         |
| ●@ IP (1)                                                              |                           |           |          |                         |                          | Name               |               | <u>1</u>    | AXI4 |         |
|                                                                        |                           |           | <b>(</b> | 🔍 🗁 🖉                   | ice Partne               | ers<br>notustrial  |               |             |      | <b></b> |
|                                                                        |                           |           |          | 🗢 🗁 Autor<br>🔍 🍋 AXI Ir | nouve & i<br>ifrastructi | ure                |               |             |      |         |
|                                                                        |                           |           |          | 🗢 🗁 Basel               | Р                        |                    |               |             |      | Ξ       |
|                                                                        |                           |           |          | 🌳 🗁 Basic               | Elements                 | ;<br>rc            |               |             |      | _       |
|                                                                        |                           |           | 35       |                         | unters                   | 15                 |               |             |      |         |
|                                                                        |                           |           |          | — 🗜 DS                  | P48 Mac                  | ro                 |               |             |      |         |
|                                                                        |                           |           |          | º- 🗁 Me                 | emory Ele<br>Block Me    | ments<br>mory Gene | rator         | ۵۷۱4        |      |         |
|                                                                        |                           |           |          |                         | Distribut                | ed Memory          | / Generator   | ~~~         |      |         |
|                                                                        |                           |           |          | 🖢 🗁 Re                  | gisters, S               | hifters & Pi       | pelining      |             |      |         |
|                                                                        |                           |           | E        |                         | _                        |                    |               |             |      | ▶       |
|                                                                        |                           |           |          | Jetalis                 |                          |                    |               |             |      |         |
|                                                                        |                           |           |          | Name:                   | Bloc                     | k Memory           | Generator     |             |      |         |
|                                                                        |                           |           |          | Version:                | 8.2 (                    | Rev. 2)            |               |             |      |         |
|                                                                        |                           |           |          | Interfaces              | : AXI4                   |                    |               |             |      | -       |
| IP Sources                                                             |                           |           |          |                         |                          | _                  |               |             |      |         |
| Design Runs                                                            |                           |           |          |                         |                          |                    |               |             | _ 🗆  | e ×     |
| 🔍 Name                                                                 | Constraints               | WNS       | TINS     | WHS                     | THS                      | TPWS               | Failed Routes | LUT         | FF   | BRAN    |
| P-COut-of-Context Module R                                             | hik mem de                |           |          |                         |                          |                    |               | 0.00        | 0.00 | 0       |
|                                                                        | bik_mem_ge                |           |          |                         |                          |                    |               | 0.00        | 0.00 |         |
| •                                                                      |                           |           |          |                         |                          |                    |               |             |      |         |
|                                                                        |                           |           |          |                         |                          |                    |               |             |      |         |
| ₩                                                                      |                           |           |          |                         |                          |                    |               |             |      |         |
|                                                                        |                           |           |          |                         |                          |                    |               |             |      |         |
| 🔜 I CI Console 💭 Messages 🗐                                            | Design Runs               |           |          |                         |                          |                    |               |             |      |         |
|                                                                        |                           |           |          |                         |                          |                    |               |             |      |         |

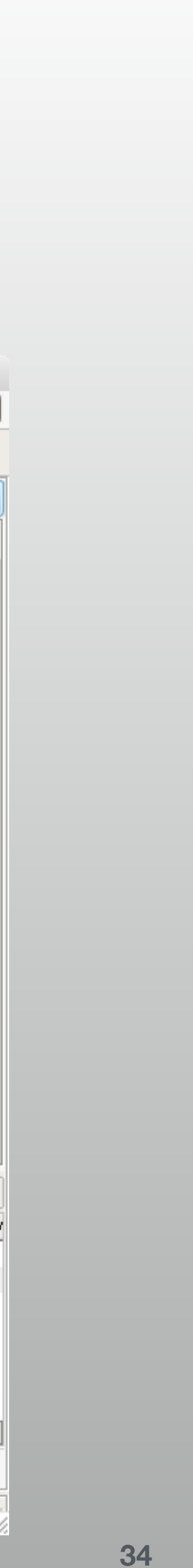

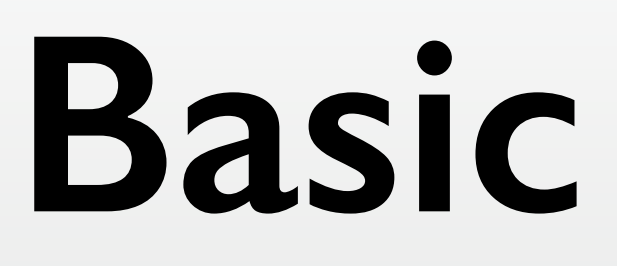

### Component Name: ram36x1024

Memory Type:
 True Dual Port RAM

| Block Memory Generator (8.2)                                                                                                    |                                                                                                    |
|----------------------------------------------------------------------------------------------------|----------------------------------------------------------------------------------------------------|
| 鎻 Documentation 🛅 IP Location 🧔 Switch t                                                                                                    | o Defaults                                                                                                    |
| Documentation in Proceeding Switch to Switch to Power Estimation  Show disabled ports                                                                                                    | Component Name       ram36x1024         Basic       Port A Options       Port B Options       Other Options       Summary         Interface Type       Native       □       Generate address interface with 32 bits         Memory Type       True Dual Port RAM       □       Common Clock         ECC Options       No ECC       ▼         □       Error Injection Pins       Single Bit Error Injection |
| Image: Comparise and the second and the second and | Write Enable         Byte Write Enable         Byte Size (bits)         Algorithm Options         Defines the algorithm used to concatenate the block RAM primitives.<br>Refer datasheet for more information.         Algorithm         Minimum Area         Primitive         8kx2                                                                                                    |
|                                                                                                    |                                                                                                    |

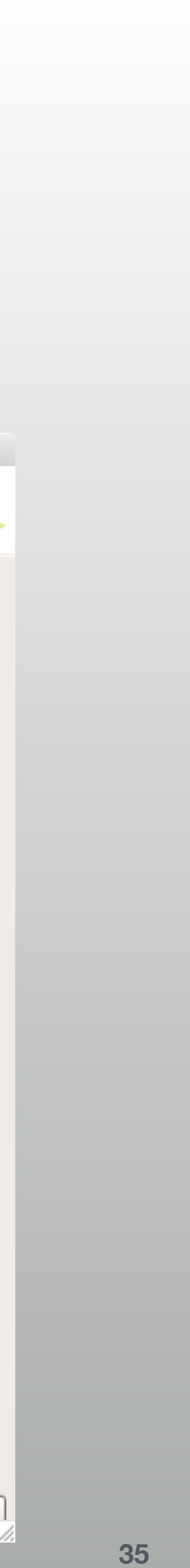

ок

Cancel

# Port A Options

- Read / Write Width: 32
- Write Depth: 1024

|                                               | X Customize IP                                                                                                    |
|-----------------------------------------------|----------------------------------------------------------------------------------------------------|
| Block Memory Generator (8.2)                  |                                                                                                    |
| <i>肖</i> Documentation 📄 IP Location 🧔 Switch | to Defaults                                                                                                    |
| IP Symbol Power Estimation                    | Component Name ram36x1024                                                                                                    |
| Show disabled ports                           | Basic Port A Options Port B Options Other Options Summary                                                                                            |
|                                               | Memory Size                                                                                                    |
|                                               | Write Width32Range: 1 to 4608 (bits)Read Width32Range: 2 to 262144Write Depth1024Range: 2 to 262144Read Depth1024                                    |
|                                               | Operating Mode Write First ▼ Enable Port Type Use ENA Pin ▼<br>Port A Optional Output Registers<br>Primitives Output Register □ Core Output Register |
| = s_acle<br>= s_areseth<br>= s_axLinectspherr | SoftECC Input Register REGCEA Pin                                                                                                    |
|                                               | Port A Output Reset Options                                                                                                    |
|                                               | RSTA Pin (set/reset pin) Output Reset Value (Hex)                                                                                                    |
|                                               | Reset Memory Latch Reset Priority CE (Latch or Register Enable)                                                                                      |
|                                               |                                                                                                    |
|                                               |                                                                                                    |
|                                               | OK Cancel                                                                                                    |

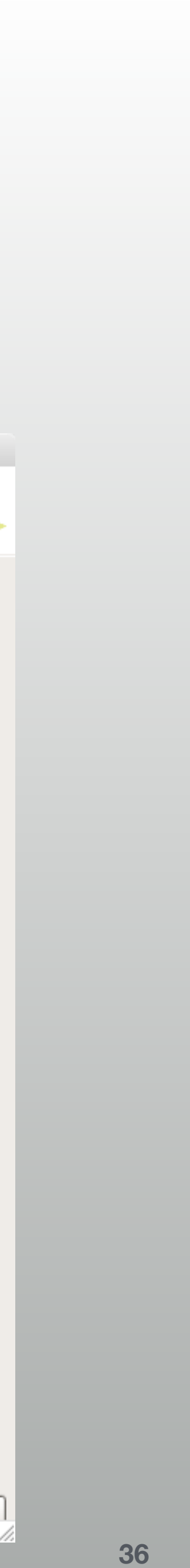

# Port B Options

### \* OK if Read/Write are 32bit

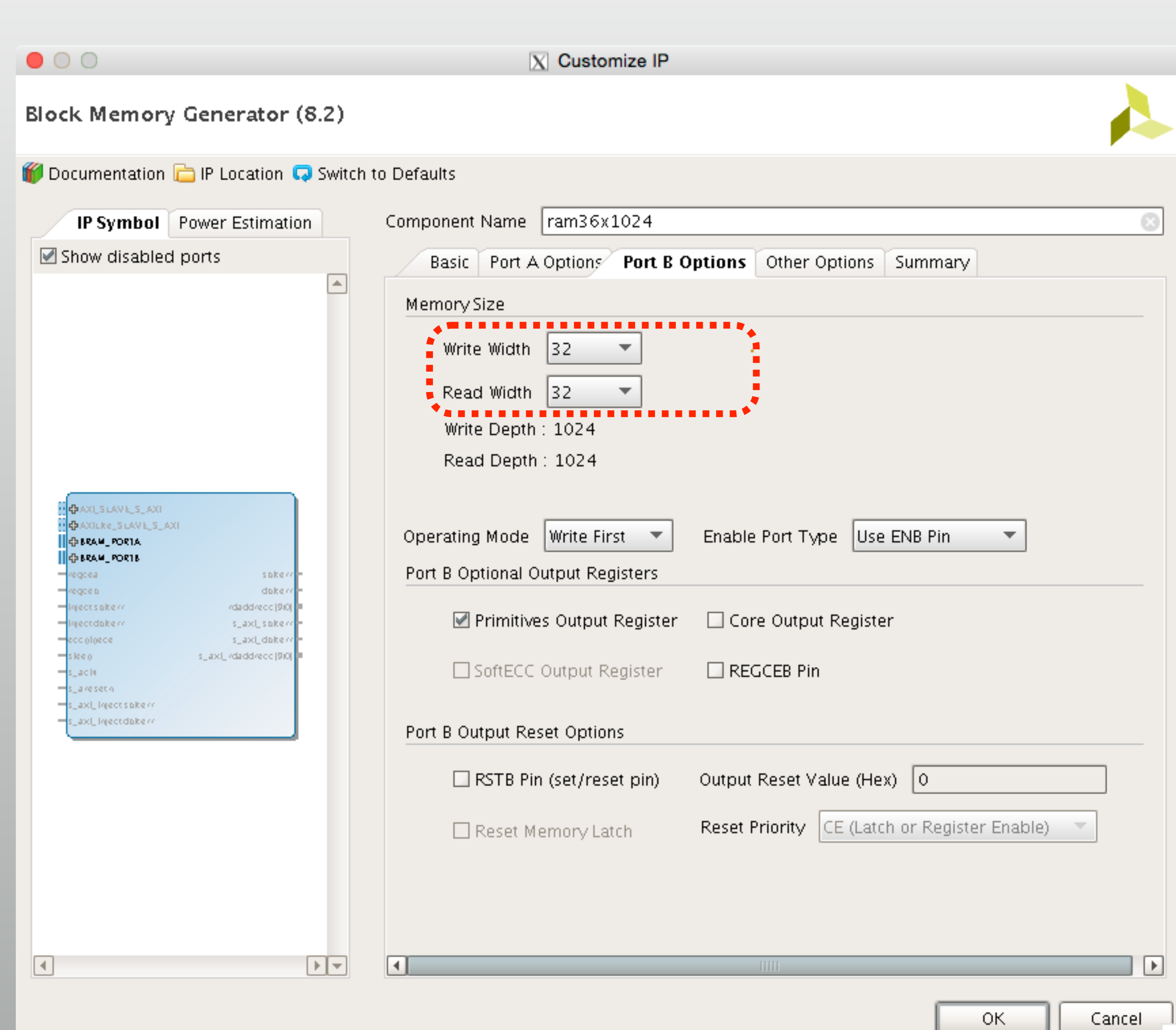

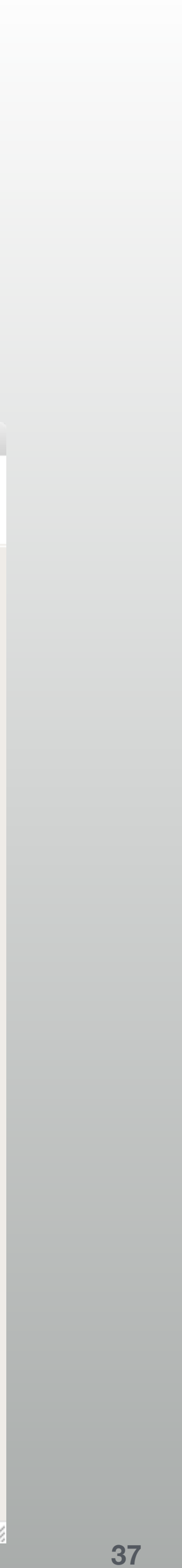

### Assignment #2

- 12/3: deadline for stopwatch \*
  - Start/Stop and Reset button
- 12/17: deadline for stopwatch 2.0 \*
  - Start/Stop, Reset and Lap
  - \* Up to 1000 laps, any usage / functions of buttons and switches are OK

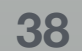

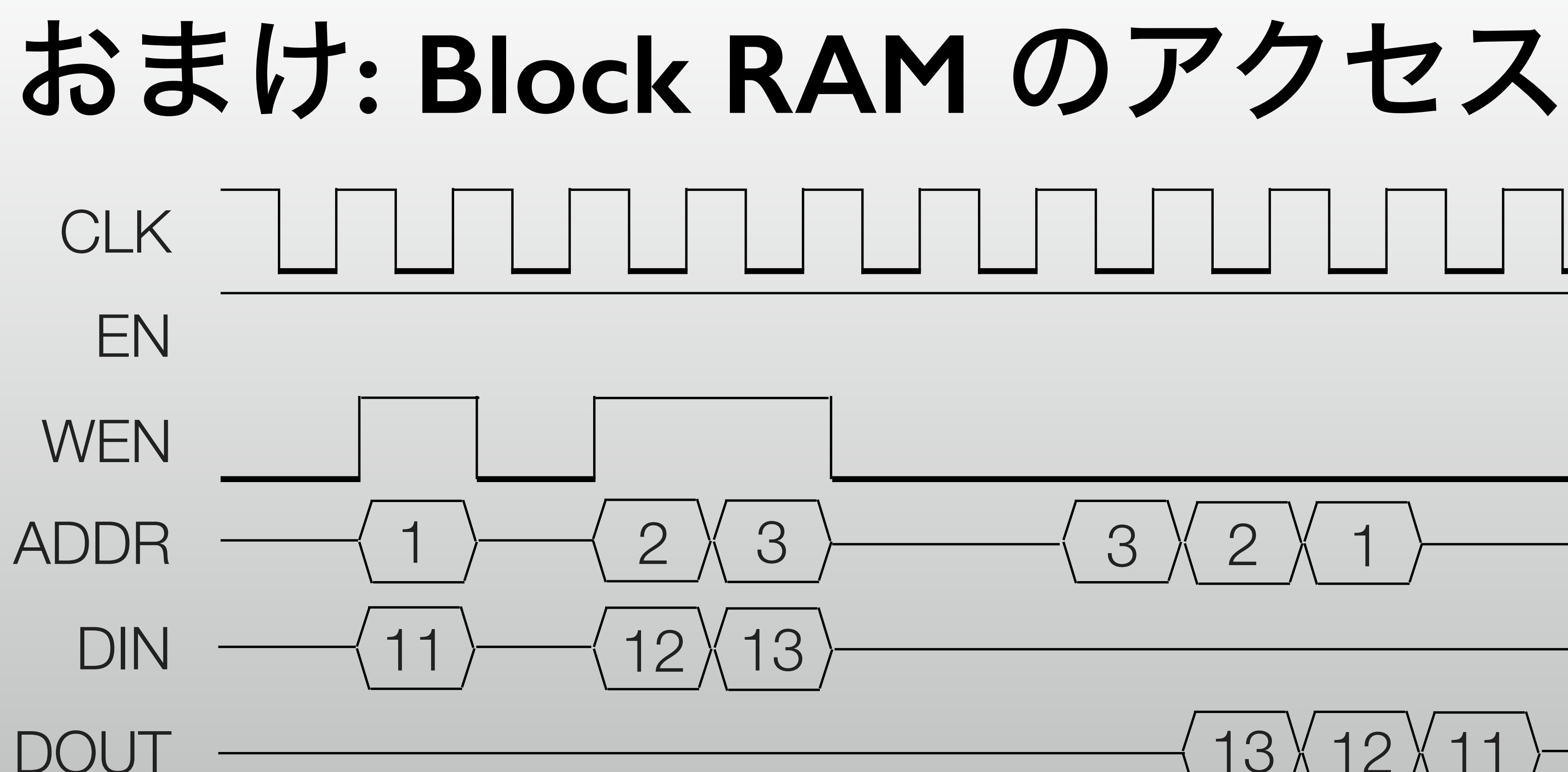

書き込みは ADDR + WEN + DIN が同時、 読み出しは DOUT が1サイクル遅れます。 DOUTは実際にはずっと何かしら出ています。

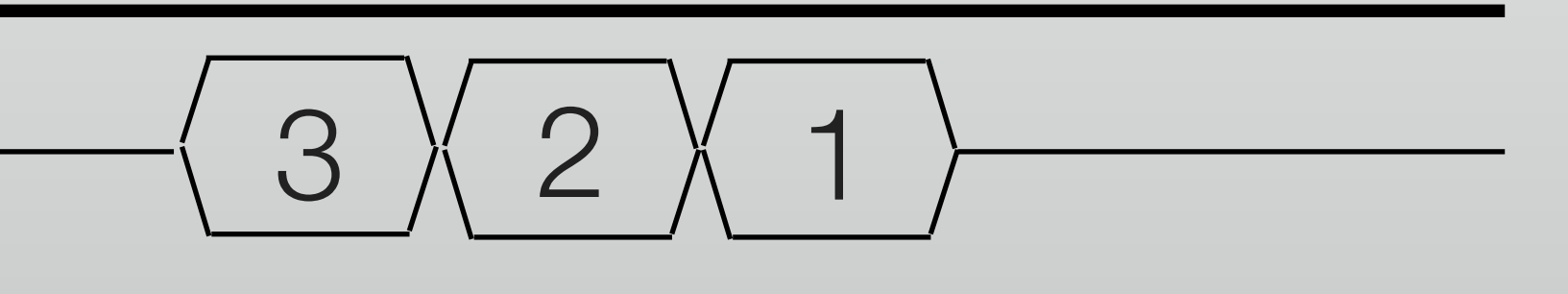

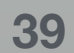

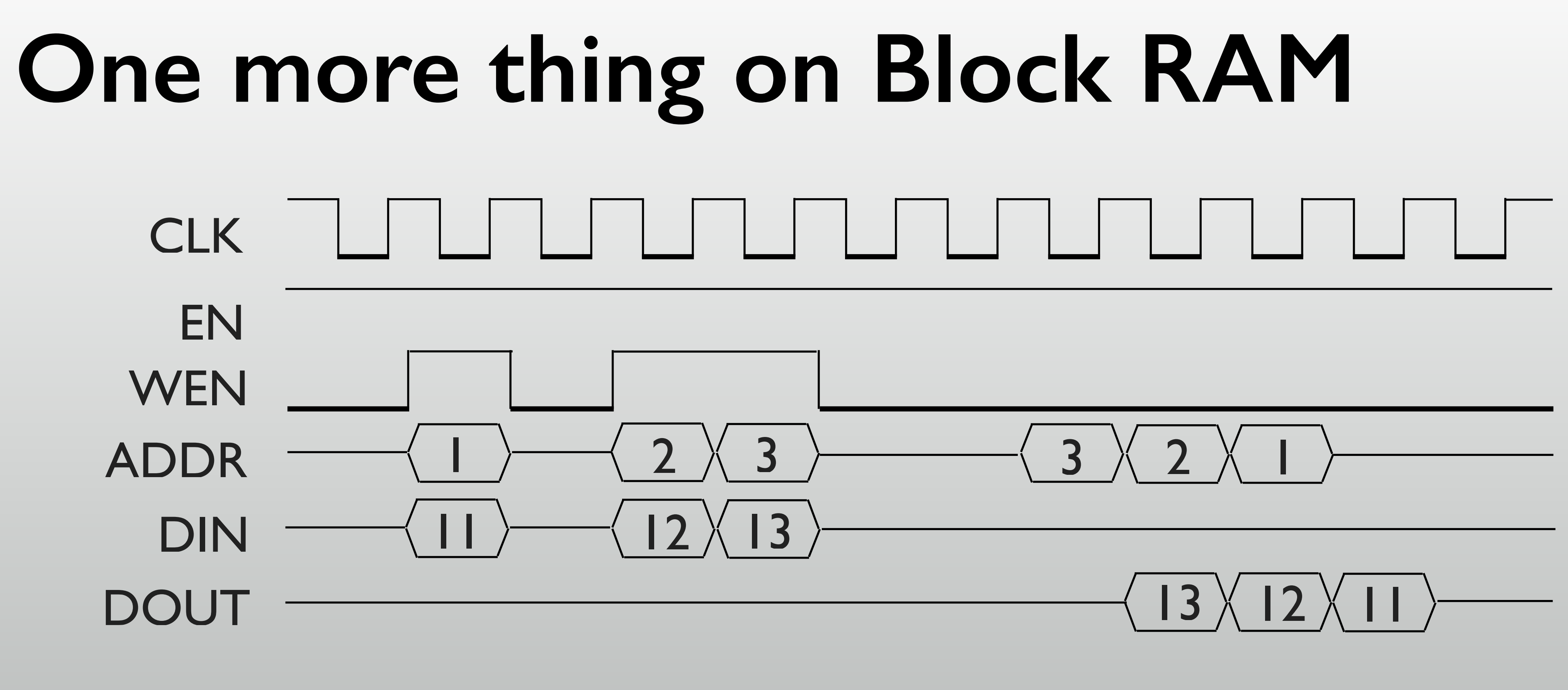

\* "EN (enable)" must kept high while Block RAM is active

\* Actually, DOUT is also active while the RAM is being written

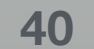